Instructions for IFTTT to setup your PO Sensor, to send you 2 different text messages:

The power switched 'OFF' when the PO Sensor 'opens'

and The power switched 'ON' when the PO Sensor 'closes'

1) Log into your IFTTT, goto your Applets, then click on 'New Applet'

| Discover Q Search 🖻 My Applets |            |
|--------------------------------|------------|
| Applets                        | Activity   |
|                                | New Applet |
| Q Filter Applets               |            |

2) Click on the '+' sign to select a trigger service

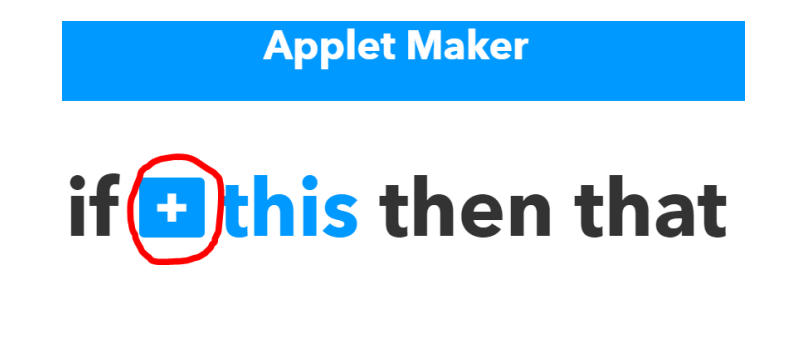

3) Type in 'SmartThings' to search services, Then click on the SmartThings icon

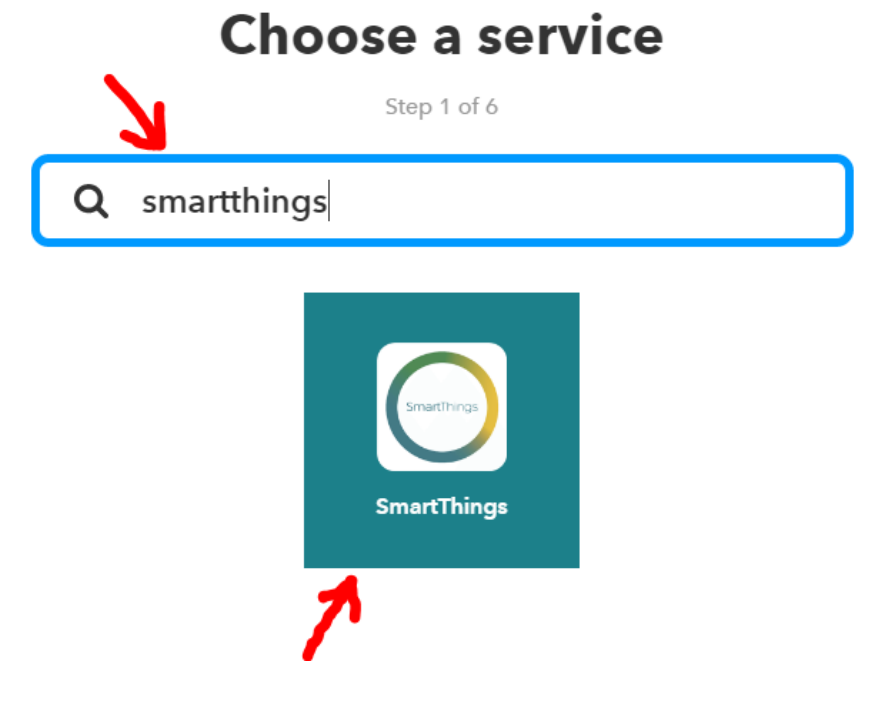

## 4) Click on 'Opened' to make an Alert when the PO Sensor 'opens'

## (to send a 'Power is OFF message').

Later, click 'Closed' to make a 2nd Alert for when the PO Sensor 'closes' (to send a 'Power is ON message).

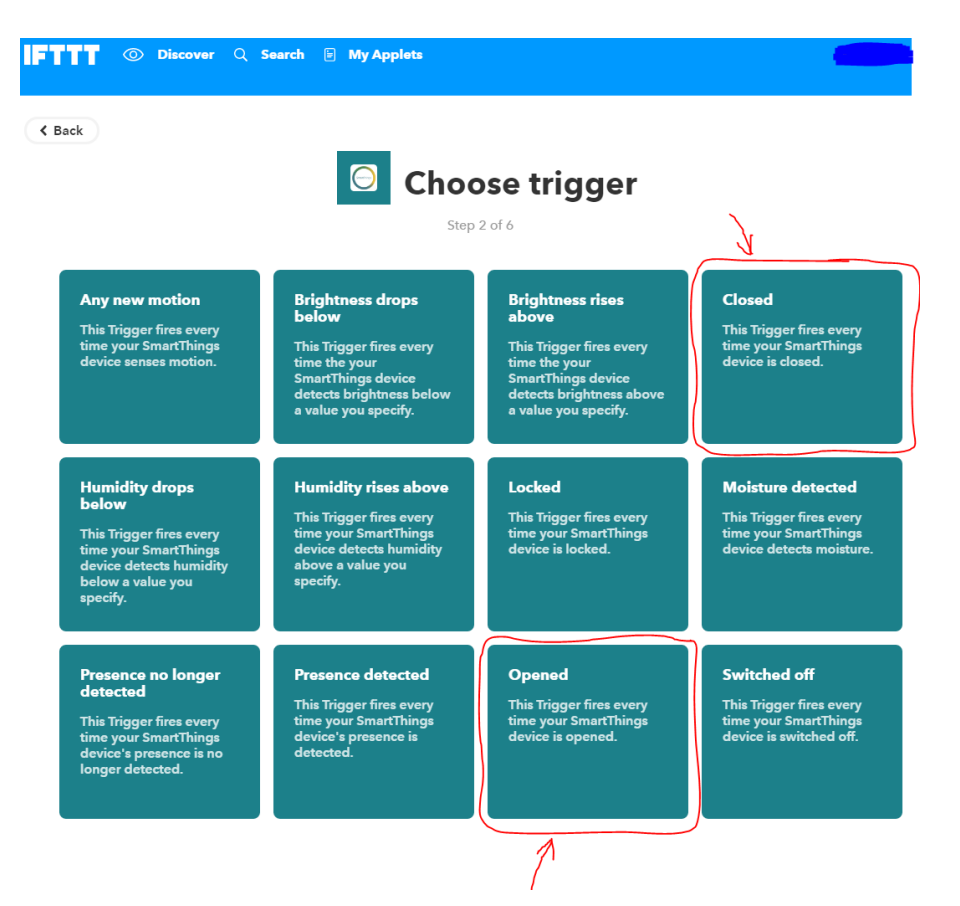

5) Select the sensor as you named it in your SmartThings 'things' list, Then click 'Create Trigger'

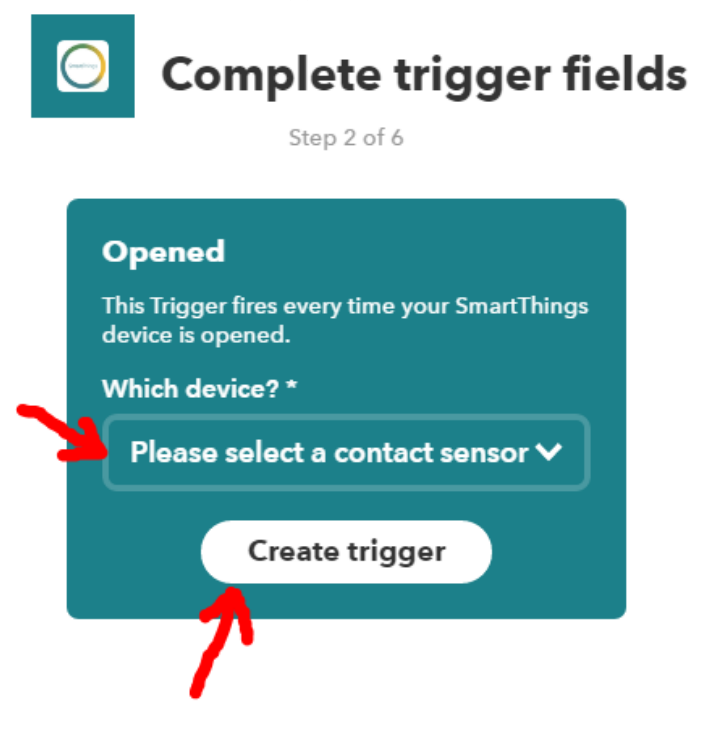

6) Click the '+' sign to select an output service

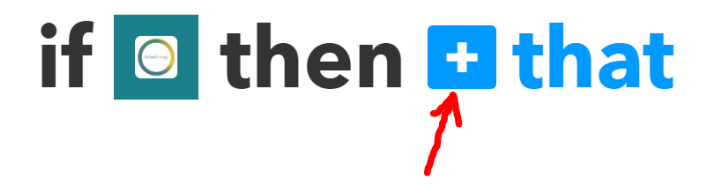

## 7) Click on SMS to setup a text message Alert

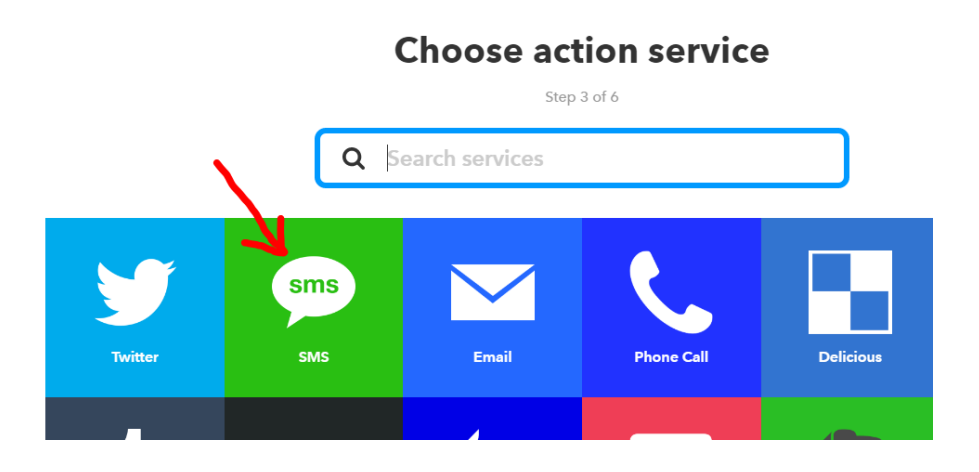

8) Click on 'Send me an SMS' action

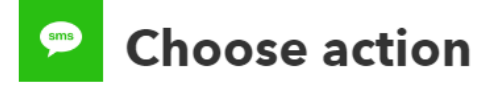

Step 4 of 6

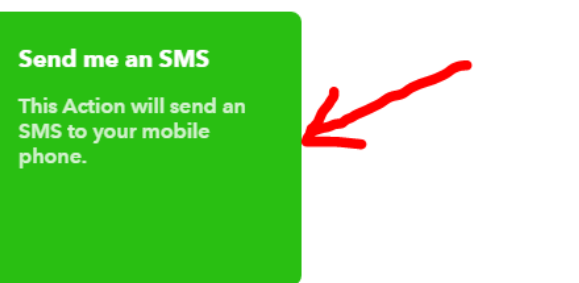

9) Type in a Custom Text Message for when the PO Sensor 'opens' (eg: 'The power switched OFF !') Then click 'Create Action'

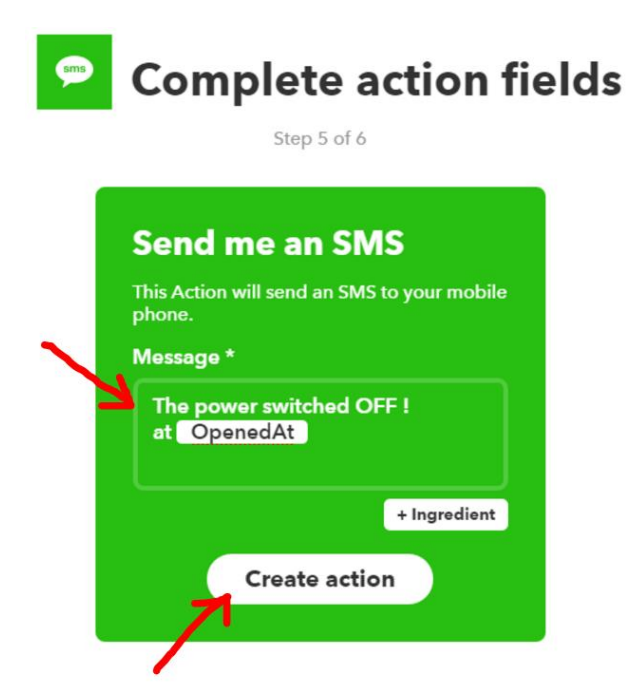

## 10) Then click 'Finish' Review and finish

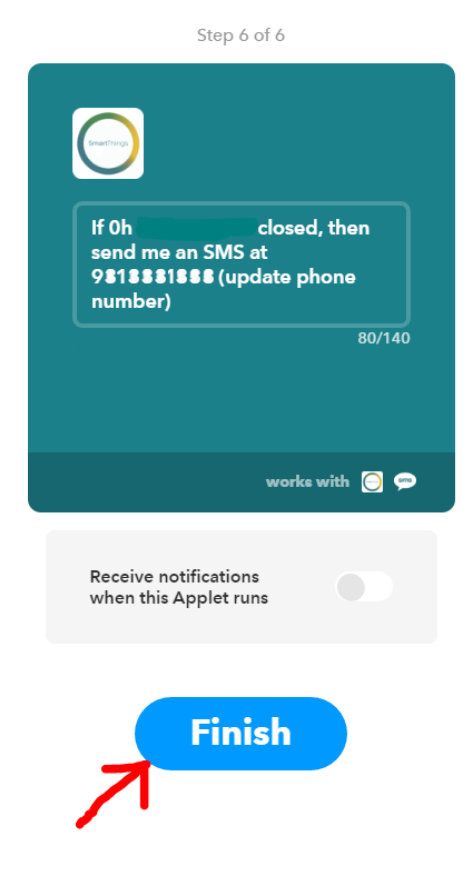

You're DONE! Now create an 2nd Alert for when the PO Sensor 'closes'